# SIIRI – KILPAILUILMOITTAUTUMISJÄRJESTELMÄ (ohjeet päivitetty 30.12.2022)

## Tunnusten hakeminen (seurakäyttäjä + seurapääkäyttäjä)

- 1. Mene osoitteeseen: siiri.scl.fi
- 2. Klikkaa alhaalta: Pyydä käyttäjätunnusta!

|          | Tervetuloa Siiriin!                              |
|----------|--------------------------------------------------|
| . Wander | Sähköpostiosoite                                 |
|          | Muista minut                                     |
|          | Unohditko salasanasi?<br>Pyydä käyttäjätunnusta! |

3. Täytä kenttiin huolellisesti: Etunimi, Sukunimi, Sähköpostiosoite ja Valitse seura, jossa toimit. Täytettyäsi kentät klikkaa: Lähetä pyyntö!

|          | Pyydä kä                    | yttäjätunnusta! |
|----------|-----------------------------|-----------------|
| TINK ALL | Etunimi                     | Sukunimi        |
|          | Sähköpostiosoite            |                 |
|          | Valitse seura, jossa toimit | ý               |
|          | Li .                        | hetā pyyntō!    |
|          | Kir                         | jaudu sisään!   |

Kiitos pyynnöstä! Saat sähköpostin, kun seura tai liitto on vahvistanut käyttäjätunnuksesi.

- 4. Tunnuspyyntö on nyt lähtenyt liittoon järjestelmän pääkäyttäjälle ja seuraan seurapääkäyttäjälle. Järjestelmän pääkäyttäjä näkee kaikkien seurojen tunnuspyynnöt ja jakaa ensimmäisen seuran pääkäyttäjäoikeuden hakijalle. Tämän jälkeen seuran pääkäyttäjällä on oikeus jakaa käyttäjätunnuksia omalle seuralleen.
- 5. Kun pääkäyttäjä on hyväksynyt käyttäjän, tunnusta pyytäneelle henkilölle lähtee järjestelmästä sähköposti, jossa on salasanan asettamislinkki.
- 6. Salasanan asettamisen jälkeen tunnukset ovat valmiit, ja käyttäjä voi aloittaa Siirin käyttämisen 😊

## Käyttäjätunnusten hyväksyminen (seurapääkäyttäjä)

1. Kun käyttäjä on pyytänyt tunnuksia järjestelmään, voi seuran pääkäyttäjä hyväksyä omalle seuralleen sekä seuran pääkäyttäjiä että seurakäyttäjiä.

Seuran käyttäjä tunnuksilla voi:

- Tarkastella seuran tietoja
- Luoda seuralle oman joukkueen ja lisätä/muokata sen tietoja
- Tarkastella ja muokata seuran joukkueiden kokoonpanoja
- Luoda ilmoittautumisia tapahtumiin ja lisätä joukkueita ilmoittautumiselle

Seuran pääkäyttäjän tunnuksilla voi tehdä kaiken saman kuin Seuran käyttäjä -tunnuksilla ja lisäksi:

- Lisätä, muokata ja poistaa seuran käyttäjiä (sekä seurakäyttäjiä että seurapääkäyttäjiä)
- Muokata seuran tietoja
- Tarkastella seuran lisenssinhaltijoiden lisenssitietoja
- Lähettää/vahvistaa koko seuran kilpailuilmoittautumisen
- Hakea järjestettäviä kilpailutapahtumia
- Muokata seuran järjestämän tapahtuman tietoja

Saapuneet tunnuspyynnöt tulevat järjestelmään viiveettä, ja ne ilmestyvät selaimen oikeaan reunaan, kuten alla olevassa esimerkkikuvassa. Vihreästä **Hyväksy** -painikkeesta avautuu valinta, josta valitaan, hyväksytäänkö käyttäjä **Seuran pääkäyttäjäksi** vai **Seuran käyttäjäksi**.

| Tun     | nuspyynnöt (1)                                                                   | ~                     |
|---------|----------------------------------------------------------------------------------|-----------------------|
| 2       | <b>Essi von Bell</b><br>essi.vonbell@scl.fi<br>Funshine Cheerleaders             | Hyväksy 🕶 Hylkää      |
|         |                                                                                  |                       |
|         |                                                                                  |                       |
|         |                                                                                  |                       |
|         |                                                                                  |                       |
| Tu      | nnuspyynnöt (1)                                                                  | ~                     |
| Tu<br>e | nnuspyynnöt (1)<br>Essi von Bell<br>essi.vonbell@scl.fi<br>Eunshine Cheerleaders | ↔<br>Hyväksy ▼ Hylkää |

2. Kun seuran pääkäyttäjä on klikannut hyväksyvänsä käyttäjän, tulee selaimen yläreunaan teksti:

Tunnuspyyntö on hyväksytty!

Tunnusta pyytäneelle henkilölle lähtee järjestelmästä sähköposti, jossa on salasanan asettamislinkki.

×

3. Salasanan asettamisen jälkeen tunnukset ovat valmiit, ja käyttäjä voi aloittaa Siirin käyttämisen 😊

#### Joukkueen luominen (seurakäyttäjä + seurapääkäyttäjä)

1. Mene kohtaan Joukkueet. Paina sivulla Lisää joukkue.

| ★ SIIRI     | Etusivu / Joukkueet 🔹 Testaaja Tarja 🧕 |        |  |      |               |   |               |
|-------------|----------------------------------------|--------|--|------|---------------|---|---------------|
| 🚳 Etusivu   | Joukkueet                              |        |  |      |               | I | Lisää joukkue |
| 🚢 Käyttäjät | Joukkueet                              |        |  |      |               |   |               |
| Seurat      | Q Hae sarakkeista                      | a Nimi |  |      |               |   |               |
|             | AVAA                                   | SEURA  |  | LAJI | KILPAILUSARJA |   | JÄSENIÄ       |
| 🖈 Joukkueet |                                        | 0      |  | 0    |               | 0 |               |
| Henkilöt    | Ei hakutuloksia!                       |        |  |      |               |   |               |

2. Täytä joukkueen perustiedot ja paina **Tallenna**. Tähdellä merkityt tiedot ovat pakollisia. Täytä sarja, johon joukkue *yleensä* osallistuu. Pääset muokkaamaan tietoja myöhemmin tarvittaessa. *Kaudelle 2022-2023 on lisätty kohta Yhteyshenkilö, johon syötetään joukkueen ensisijaisen yhteyshenkilön tiedot. Tämän yhteyshenkilön tietoja voi kauden mittaan tarvittaessa muokata.* 

| Joukkueen tiedot                       |
|----------------------------------------|
| Perustiedot                            |
| * Seura:                               |
| sci. 🔹                                 |
| * Jaukkusen nimi:                      |
| SCL testijoukkue                       |
| * Laji:                                |
| Cheertanssi 🔹                          |
| * Kilpailusarja:                       |
| Tanssi Klassikot Freestyle Pom 🔹       |
| Yhteyshenkilö 🥹                        |
| * Nimi:                                |
|                                        |
| * Puhelinnumero:                       |
| Puhelinnumero                          |
| * Sähköposti:                          |
|                                        |
| Tiedostot                              |
| Musiikkiriedosto (.mp3):               |
| Valitse tiedosto Ei valittua tiedostoa |
| Joukkuekuva:                           |
| Valitse tiedosto Ei valittua tiedostoa |
|                                        |
| 3 172.2022 09.31 Palvalin Josefina     |

 Tallennuksen jälkeen joukkuenäkymä täyttää tältä. Jos haluat muokata perustietoja, paina Muokkaa. Jos haluat poistaa joukkueen, paina Poista. HUOM! Joukkuetta ei voi poistaa, mikäli sillä on aktiivisia kilpailuilmoittautumisia.

| SCL testijoukkue (cheertanssi)                    |                         |                              |                 |            |             |             | Muokkaa Poista  |
|---------------------------------------------------|-------------------------|------------------------------|-----------------|------------|-------------|-------------|-----------------|
| Joukkueen tiedot                                  | Joukkueen jäsenet       |                              |                 |            |             |             | +               |
| Perustiedot                                       | O Hae sarakkeista Sul   | cunimi, Etunimi, Oletusrooli |                 |            |             |             | O LATAA 📓       |
| Seure:                                            | AVAA                    |                              | ETUNIMI         |            | OLETUSROOLI | LISENSSI OI |                 |
| SCL                                               |                         |                              |                 |            |             |             |                 |
| Jouldusen nimi:                                   | 2°                      |                              |                 |            | Kipailja    |             | ø               |
| SCL testjoukkue                                   | 2°                      |                              |                 |            | Huoltaja    |             | Θ               |
| Laj:                                              |                         |                              |                 |            |             |             |                 |
| Cheettanssi                                       | 10 0                    |                              |                 |            |             |             | Rivit 1 - 2 / 2 |
| lūpalusaja:                                       |                         |                              |                 |            |             |             |                 |
| Tanssi Klassikot Freestyle Pom                    | Muokattu 4.2.2022 16:52 |                              |                 |            |             |             |                 |
|                                                   |                         |                              |                 |            |             |             |                 |
| Yhteyshenkilö 🚱                                   | Osallistumiset          |                              |                 |            |             |             |                 |
| Nm:                                               | Q Hae sarakkeista Tap   | ahtuman nimi                 |                 |            |             |             |                 |
| Wilhelm Stenbacka                                 | AVAA 🗸                  | TAPAHTUMAN NIMI              | TAPAHTUMA ALKAA | KILPAILUSA | RJA         |             | TILA            |
| Puhelinnumero:                                    |                         |                              | pp.kk.ww        |            |             | 0           | 0               |
| 050x0000x                                         |                         |                              | pp-kk-ww        |            |             |             |                 |
| Sihkkposti:                                       | Ei hakutuloksia!        |                              |                 |            |             |             |                 |
| wilhelm.stenbadta@scl.fi                          |                         |                              |                 |            |             |             |                 |
|                                                   | Muokattu 23.2.2022 180  | 5                            |                 |            |             |             |                 |
| Tiedostot                                         |                         |                              |                 |            |             |             |                 |
| Musiikibiedosto (mp3):                            |                         |                              |                 |            |             |             |                 |
| Joukkueluva:                                      |                         |                              |                 |            |             |             |                 |
|                                                   |                         |                              |                 |            |             |             |                 |
|                                                   |                         |                              |                 |            |             |             |                 |
| 30.12.2022 14/7 Stenbacka Wilhelm         Mucklaa |                         |                              |                 |            |             |             |                 |

- 4. Lisää seuraavaksi joukkueen jäsenet painamalla + -nappia.
- 5. Etsi oikea henkilö alasvetovalikosta ja paina Lisää henkilö. Alasvetovalikossa näkyvät kaikki seuran lisenssinhaltijat. Kun olet lisännyt henkilön, rivi ilmestyy valikon alapuolelle (mallikuvasta poistettu henkilöiden nimet tietosuojan vuoksi). Siiri päättelee henkilön lisenssityypistä henkilölle roolin esim. kilpailija tai valmentaja. Vihreä check-merkki ilmaisee, että henkilön lisenssi *tässä roolissa* on kunnossa. Punainen ruksi puolestaan kertoo, että henkilön lisenssi *tässä roolissa* ei ole kunnossa. Järjestelmä ohjaa myös korjaamaan puutteet, esim. "Huom! Henkilöltä X puuttuu tarvittava lisenssi."

| <ul> <li>Seurat</li> </ul> | Valittu tieto on lisätty.                     |               |                               |              |             | ×               |
|----------------------------|-----------------------------------------------|---------------|-------------------------------|--------------|-------------|-----------------|
| 🚖 Joukkueet                | SCL testijoukkue (cheertanssi)                |               |                               |              |             | Muokkaa Poista  |
| Henkilöt                   | Huom! Henkilöltä puuttuu tarvittava lisenssi. |               |                               |              |             |                 |
| 🏥 Tapahtumat               | Joukkueen tiedot                              | Joukkueen jä  | isenet                        |              |             | ×               |
| 🖉 Hakemukset               | Perustiedot                                   |               |                               |              |             | Lisää henkilö   |
| Ilmoittautumiset           | Seura:                                        | Q Hae sarak   | keista Sukunimi, Etunimi, Ole | tusrooli     |             | 🗵 LATAA 📘       |
|                            | SCL                                           | AVAA          | SUKUNIMI 🔨                    | ETUNIMI      | OLETUSROOLI | LISENSSI OK     |
|                            | Joukkueen nimi:                               |               |                               |              |             |                 |
|                            | SCL testijoukkue                              |               |                               |              |             |                 |
|                            | Laji:                                         | Ľ 🗲           |                               |              | Kilpailija  | 0               |
|                            | Cheertanssi                                   | Ľ             |                               |              | Valmentaja  | 9               |
|                            | Kinailusaria                                  | Ľ             |                               |              | Kilpailija  | 0               |
|                            | Tanssi Yhdistetty Freestyle Pom               | Ľ             |                               |              | Valmentaja  | $\odot$         |
|                            |                                               | C,            |                               |              | Kilpailija  | 0               |
|                            | Tiedostot                                     | 10 \$         |                               | ←Edellinen 5 | euraava →   | Rivit 1 - 5 / 5 |
|                            | Musiikkitiedosto (mp3): Testimusiikki.mp3     | Muokattu 5,11 | 2021 17:40                    |              |             |                 |

6. Pääset muokkaamaan henkilön tietoja painamalla sinistä nuolta nimen vierestä.

| Poista joukkueesta       | Tallenna Sulje |                                                                                                    |
|--------------------------|----------------|----------------------------------------------------------------------------------------------------|
| Valmentaja               | ~              | joukkueesta.                                                                                          |
| Oletusrooli joukkueessa: |                | urheilijoiden rooli on Kilpailija. Mikäli haluat<br>poistaa henkilön joukkueesta, paina <b>Poista</b> |
|                          |                | varahenkilöitä eritellä enää, joten kaikkien                                                          |
| Henkilö:                 |                | joukkueessa (Huoltaja, Kilpailija, Spotteri,<br>Valmentaja) ja paina <b>Tallenna</b> . Huomaa, ettei  |
| Joukkueen jäsenen tiedot | ×              | <ol> <li>Voit muokata henkilön (nimi<br/>poistettu kuvasta tietosuojasyistä) oletusroolia</li> </ol>  |

Toista henkilöiden lisääminen, kunnes kaikki joukkueeseen kuuluvat henkilöt (Huoltaja, Kilpailija, Spotteri, Valmentaja) löytyvät listasta. Joukkuetta ei tarvitse erikseen tallentaa, jokainen lisätty henkilö tallentuu automaattisesti. Joukkue kannattaa päivittää ajan tasalle juuri ennen kilpailuilmoittautumista, sillä Siiri poimii joukkueen osallistujat automaattisesti kilpailuilmoittautumiselle.

### Kilpailuilmoittautumisen luominen (seurakäyttäjä + seurapääkäyttäjä)

1. Mene kohtaan Ilmoittautumiset. Paina sivulla Lisää ilmoittautuminen.

| ★ SIIRI                                                                                                  | Etusivu / Ilmoittautu    | uniset          |             |      |                     |                          |                                                            |                                                          |                               |              |
|----------------------------------------------------------------------------------------------------|--------------------------|-----------------|-------------|------|---------------------|--------------------------|------------------------------------------------------------|----------------------------------------------------------|-------------------------------|--------------|
| tusivu                                                                                                   | Ilmoittautum             | niset           |             |      |                     |                          |                                                            |                                                          | Lisāā ilmoit                  | tautuminen ┥ |
| äyttäjät                                                                                                 | Ilmoittautumiset         |                 |             |      |                     |                          |                                                            |                                                          |                               |              |
| eurat                                                                                                    | Q Hae sarakkeista T      | lapahtuman nimi |             |      |                     |                          |                                                            |                                                          |                               | LATAA 📘      |
|                                                                                                    | AVAA                     | TAPAHTUMAN NIMI | TAPAHTUMA A | LKAA | ILMOITTAUTUVA SEURA | JOUKKUEITA               | OSALLISTUJIA                                               | TILA                                                     | LUOTU 🗸                       |              |
| ukkueet                                                                                                  |                          |                 | pp.kk.vvvv  |      |                     | \$                       |                                                            | 0                                                        | pp.kk.vvvv                    |              |
| enkilöt                                                                                                  | E halo do la la int      |                 | pp.kk.vvvv  |      |                     |                          |                                                            |                                                          | pp.kk.vvvv                    |              |
| anabtumat                                                                                                | Ei hakutuloksia!         |                 |             |      |                     |                          |                                                            |                                                          |                               |              |
| pantumat                                                                                                 |                          |                 |             |      |                     |                          |                                                            |                                                          |                               |              |
| akemukset                                                                                                |                          |                 |             |      |                     |                          |                                                            |                                                          |                               |              |
| moittautuminet                                                                                           |                          |                 |             |      |                     |                          |                                                            |                                                          |                               |              |
| norttautumiset                                                                                           |                          |                 |             |      |                     |                          |                                                            |                                                          |                               |              |
| morteuramset                                                                                             |                          |                 |             |      |                     |                          |                                                            |                                                          |                               |              |
| moittautumiser                                                                                           | n tiedot                 |                 |             |      |                     | 2                        |                                                            | Valitse                                                  |                               |              |
| moittautumiser                                                                                           | n tiedot                 |                 |             |      |                     | 2<br>a                   | lasvetova                                                  | Valitse<br>Ilikosta o                                    | oikea                         |              |
| moittautumiser<br>Tapahtuma:                                                                             | n tiedot                 |                 |             |      |                     | 2<br>a                   | lasvetova                                                  | Valitse<br>Ilikosta o<br>a ja seur                       | oikea<br>a. Paina             |              |
| noittautumiser<br>Tapahtuma:                                                                             | n tiedot                 |                 |             |      |                     | 2<br>a<br>t              | lasvetova<br>apahtuma                                      | Valitse<br>Ilikosta o<br>a ja seur                       | oikea<br>a. Paina             | 1            |
| moittautumiser<br>Tapahtuma:<br>Siirin testikilpa                                                        | n tiedot<br>iilu         |                 |             |      |                     | 2<br>a<br>t.<br>J.       | lasvetova<br>apahtuma<br><b>atka</b> . Lisä                | Valitse<br>Ilikosta o<br>a ja seur<br>tietoken           | oikea<br>a. Paina<br>ittää ei | 1            |
| moittautumiser<br>Tapahtuma:<br>Siirin testikilpa<br>Ilmoittautuva seu                                   | n tiedot<br>iilu<br>ura: |                 |             |      |                     | 2<br>a<br>t<br>J<br>t    | lasvetova<br>apahtuma<br><b>atka</b> . Lisä<br>arvitse tä  | Valitse<br>Ilikosta o<br>a ja seur<br>tietoken<br>yttää. | oikea<br>a. Paina<br>attää ei | 1            |
| moittautumiser<br>Tapahtuma:<br>Siirin testikilpa<br>Ilmoittautuva seu                                   | n tiedot<br>iilu<br>ura: |                 |             |      |                     | 2<br>a<br>t<br>J<br>t    | lasvetova<br>apahtuma<br>a <b>tka</b> . Lisä<br>arvitse tä | Valitse<br>Ilikosta o<br>a ja seur<br>tietoken<br>yttää. | oikea<br>a. Paina<br>ottää ei | 1            |
| moittautumiser<br>Tapahtuma:<br>Siirin testikilpa<br>Ilmoittautuva seu<br>SCL                            | n tiedot<br>ailu<br>ura: |                 |             |      |                     | 2<br>a<br>t<br>J<br>t    | lasvetova<br>apahtuma<br><b>atka</b> . Lisä<br>arvitse tä  | Valitse<br>Ilikosta o<br>a ja seur<br>tietoken<br>yttää. | oikea<br>a. Paina<br>ottää ei | 1            |
| moittautumiser<br>Tapahtuma:<br>Siirin testikilpa<br>Ilmoittautuva seu<br>SCL<br>sätiedot:               | n tiedot<br>nilu<br>ura: |                 |             |      |                     | 2<br>a<br>t<br>J<br>t    | lasvetova<br>apahtuma<br><b>atka</b> . Lisä<br>arvitse tä  | Valitse<br>ilikosta o<br>a ja seur<br>tietoken<br>yttää. | oikea<br>a. Paina<br>nttää ei | 1            |
| moittautumiser<br>Tapahtuma:<br>Siirin testikilpa<br>Ilmoittautuva seu<br>SCL<br>sätiedot:               | n tiedot<br>iilu<br>ura: |                 |             |      |                     | 2<br>a<br>t.<br>J.<br>t. | lasvetova<br>apahtuma<br><b>atka</b> . Lisä<br>arvitse tä  | Valitse<br>Ilikosta o<br>a ja seur<br>tietoken<br>yttää. | oikea<br>a. Paina<br>ittää ei | 1            |
| moittautumiser<br>Tapahtuma:<br>Siirin testikilpa<br>Ilmoittautuva seu<br>SCL<br>sätiedot:<br>Lisätiedot | n tiedot<br>iilu<br>ura: |                 |             |      |                     | 2<br>a<br>t.<br>J.<br>t  | lasvetova<br>apahtuma<br>a <b>tka</b> . Lisä<br>arvitse tä | Valitse<br>Ilikosta o<br>a ja seur<br>tietoken<br>yttää. | oikea<br>a. Paina<br>ottää ei | 1            |
| moittautumiser<br>Tapahtuma:<br>Siirin testikilpa<br>Ilmoittautuva seu<br>SCL<br>sätiedot:<br>Lisätiedot | n tiedot<br>iilu<br>ura: |                 |             |      |                     | 2<br>a<br>t<br>J<br>t    | lasvetova<br>apahtuma<br><b>atka</b> . Lisä<br>arvitse tä  | Valitse<br>Ilikosta o<br>a ja seur<br>tietoken<br>yttää. | oikea<br>a. Paina<br>ottää ei | 1            |

- Jos haluat muokata tapahtumaa, johon ilmoittaudutaan tai seuraa, joka ilmoittautuu, paina Muokkaa. Jos haluat poistaa ilmoittautumisen, paina Poista. HUOM! Ilmoittautumista ei voi poistaa, mikäli ilmoittautumisaika on mennyt umpeen.
- 4. Lisää seuraavaksi osallistuva joukkue painamalla + -nappia.

| Ilmoittautuminen on luotu. Jatka lisäämällä joukkueet.               |                     |                      |             |         |                  |        |       | ×      |
|----------------------------------------------------------------------|---------------------|----------------------|-------------|---------|------------------|--------|-------|--------|
| iirin testikilpailu - Ilmoittautuminen seuralta: SCL                 |                     |                      |             |         |                  | Mu     | okkaa | Poista |
| llmoittautumisesta puuttuu osallistujat. Jatka lisäämällä joukkueet. |                     |                      |             |         |                  |        |       | ×      |
| Ilmoittautumisen tiedot                                              | Osallistuvat joul   | kueet                |             |         |                  |        |       | +      |
| Tapahtuma:                                                           | Q Hae sarakkeis     | ta Joukkue           |             |         |                  |        |       | атаа 🔀 |
| Siirin testikilpailu                                                 | AVAA                | JOUKKUE 🔨            | KILPAILUSAI | RJA     |                  |        | TILA  |        |
| llmoittautuva seura:                                                 |                     |                      |             |         |                  | \$     |       | ¢      |
| SCL                                                                  | Ei hakutuloksia!    |                      |             |         |                  |        |       |        |
| isätiedot:                                                           |                     |                      |             |         |                  |        |       |        |
|                                                                      | Osallistujat        |                      |             |         |                  |        |       |        |
|                                                                      | Q Hae sarakkeis     | ta Sukunimi, Etunimi |             |         |                  |        | L     | атаа 🖹 |
| 0 24.1.2022 08:52 Testaaja Tarja Muokkaa                             | AVAA                | JOUKKUE 🔨            | SUKUNIMI    | ETUNIMI | ROOLI<br>KISASSA | LISENS | 551   | TILA   |
|                                                                      |                     | \$                   |             |         | \$               |        | ¢     | \$     |
|                                                                      | Ei<br>hakutuloksia! |                      |             |         |                  |        |       |        |
|                                                                      |                     |                      |             |         |                  |        |       |        |

5. Etsi oikea joukkue sekä sarja, johon joukkue osallistuu, alasvetovalikoista ja paina **Lisää joukkue**. Alasvetovalikossa näkyvät kaikki seuran joukkueet.

Kun olet lisännyt joukkueen, rivi ilmestyy valikon alapuolelle.

6. Pääset muokkaamaan joukkueen tietoja/poistamaan joukkueen ilmoittautumisen painamalla sinistä nuolta nimen vierestä.

| Siirin testikilpailu - Ilmoittautuminen seuralta: SCL                               |              |                  |                                                                                                    |               | Muokkaa | Poista    |
|-------------------------------------------------------------------------------------|--------------|------------------|----------------------------------------------------------------------------------------------------|---------------|---------|-----------|
| Huom! Ilmoittautumista ei voi lähettää. Osallistujalta puuttuu tarvittava lisenssi. |              |                  |                                                                                                    |               |         |           |
| Ilmoittautumisessa on luonnos-tilassa olevia osallistujia.                          |              |                  |                                                                                                    |               |         |           |
| Ilmoittautumisen tiedot                                                             | Osallistuvat | joukkueet        |                                                                                                    |               |         | ×         |
| Tapahtuma:                                                                          | SCL testijo  | ukkue            | Tanssi Yhdistetty From Provide the Provide the Providet the Provide the Provide the Pro | eestyle Pom   | ≎ Lisää | joukkue   |
| Surrin testikupalu<br>Ilmoitautuva seura:                                           | Q Hae sara   | kkeista Joukkue  |                                                                                                    |               | ⊗ LA    | таа 🗴     |
| SCL                                                                                 | AVAA         |                  | KILPAILUSARJA                                                                                                    |               | TILA    |           |
| Lisätiedot:                                                                         |              |                  |                                                                                                    |               | \$      | \$        |
|                                                                                     | Ľ            | SCL testijoukkue | Tanssi Yhdistetty Freestyle Por                                                                                                    | m             | Luonno  | IS        |
| O         24.1.2022 08:52 Testaaja Tarja         Muokkaa                            | 10 3         |                  | ←Edellinen Seuraava                                                                                                    | $\rightarrow$ | Rivit   | 1 - 1 / 1 |

| Osallistuvan joukkueen tiedot   | ×        | <ol> <li>Vaihda sarja, johon joukkue ilmoittautuu,<br/>valitsemalla oikea kilpailusarja alasvetovalikosta ja paina</li> </ol> |
|---------------------------------|----------|----------------------------------------------------------------------------------------------------|
| Joukkue:                        |          | Tallenna. Mikäli haluat poistaa joukkueen                                                                                     |
| SCL testijoukkue                |          | ilmoittautumisen kilpailuista, paina <b>Poista koko</b>                                                                       |
| Kilpailusarja:                  |          | ilmoittautumisajan umpeuduttua.                                                                                               |
| Tanssi Yhdistetty Freestyle Pom | ~        |                                                                                                    |
|                                 |          |                                                                                                    |
| Poista koko joukkue             | Tallenna |                                                                                                    |

| Osallistujat                              |                     |          |         |                   |                |                |  |  |  |
|-------------------------------------------|---------------------|----------|---------|-------------------|----------------|----------------|--|--|--|
| Q Hae sarakkeista Sukunimi, Etunimi 💿 🖬 👔 |                     |          |         |                   |                |                |  |  |  |
| AVAA                                      | JOUKKUE 🔨           | SUKUNIMI | ETUNIMI | ROOLI<br>KISASSA  | LISENSSI<br>OK | TILA           |  |  |  |
|                                           | \$                  |          |         | \$                | \$             | \$             |  |  |  |
| Ľ                                         | SCL<br>testijoukkue |          |         | Valmentaja        | ۲              | Luonnos        |  |  |  |
| Ľ                                         | SCL<br>testijoukkue |          |         | Valmentaja        | Ø              | Luonnos        |  |  |  |
| Ľ                                         | SCL<br>testijoukkue |          |         | Kilpailija        | Ø              | Luonnos        |  |  |  |
| Ľ                                         | SCL<br>testijoukkue |          |         | Kilpailija        | Ø              | Luonnos        |  |  |  |
| Ľ                                         | SCL<br>testijoukkue |          |         | Valmentaja        | $\odot$        | Luonnos        |  |  |  |
| 10                                        | •                   | ←Edellin | en Seur | aava $ ightarrow$ | R              | ivit 1 - 5 / 5 |  |  |  |

8. Siiri tuo automaattisesti joukkueen osallistujalistan ilmoittautumiselle (nimet poistettu kuvasta tietosuojasyistä). **HUOM! Muista tarkistaa, että henkilön rooli kisassa on oikein!** Osallistujan tila on Luonnos niin kauan, kunnes ilmoittautuminen on lähetetty ja vahvistettu.

Pääset muokkaamaan osallistujan roolia ja/tai poistamaan osallistujan nimen vieressä olevasta sinisestä nuolesta.

| Poista osallistuja  | Tallenna |                                                                                                    |
|---------------------|----------|----------------------------------------------------------------------------------------------------|
| Valmentaja          | ~        |                                                                                                    |
| Rooli kilpailussa:  |          | ilmoittautumisajan umpeuduttua.                                                                                                    |
| SCL testijoukkue    |          | muokkaaminen tai poistaminen ei onnistu                                                                                            |
| Joukkue:            |          | haluat poistaa henkilön ilmoittautumisen kilpailuista,                                                                             |
| Osallistujan tiedot | ×        | <ol> <li>Vaihda osallistujan rooli kilpailussa valitsemalla<br/>oikea rooli alasvetovalikosta ja paina Tallenna. Mikäli</li> </ol> |

Toista joukkueiden lisääminen, kunnes kaikki ilmoitettavat joukkueet löytyvät listasta. Tarkista lopuksi, että kaikki ilmoitettavat joukkueet ja henkilöt löytyvät ilmoittautumisesta ja että heidän tietonsa (joukkueet, sarjat ja roolit) ovat oikein. Joukkuetta ei tarvitse erikseen tallentaa, jokainen lisätty joukkue tallentuu automaattisesti. Tämän jälkeen seurapääkäyttäjä voi lähettää ja vahvistaa ilmoittautumisen (kts. ohjeet alla). Mikäli sinulla on seurakäyttäjätunnukset, olet tehnyt oman osuutesi etkä voi edistää ilmoittautumista enempää.

Seuran tapahtumakohtaisen ilmoittautumisen koontisivulla syötetään myös seuran joukkueiden lisätilaukset (ruoka- ja t-paitatilaukset). Järjestäjästä riippuen lisätilaukset kerätään joko joukkueittain tai kootusti seuroittain. Lisätilauksia voi ilmoittautumisaikana muokata tai täydentää seuran tapahtumakohtaisen ilmoittautumissivun muokkaa-kohdasta.

HUOM! Mikäli henkilöllä ei ole voimassa olevaa lisenssiä tai oikeaa lisenssityyppiä ilmoitettuun rooliin, häntä ei voi ilmoittaa kilpailuun. Siiri ilmoittaa tästä myös kehotuksella (henkilön nimi poistettu kuvasta tietosuojasyistä).

Huom! Ilmoittautumista ei voi lähettää. Osallistujalta puuttuu tarvittava lisenssi.

**HUOM! Mikäli henkilö ei täytä sarjan ikävaatimuksia, häntä ei voi ilmoittaa kilpailuun.** Siiri ilmoittaa tästä myös kehotuksella (henkilöiden nimet poistettu kuvasta tietosuojasyistä).

```
Huom! Ilmoittautumista ei voi lähettää. Seuraavien osallistujien ikäsarjaehdot eivät täyty:
•
•
•
```

Voit tarvittaessa poistaa henkilöt ilmoittautumiselta kohdasta osallistujat. Kts. ohje kohdasta 8 ja 9.

HUOM! Kilpailuilmoittautumista ei voi lähettää ennen kuin kaikkien ilmoitettavien henkilöiden lisenssit ovat kunnossa ja muut sarjan ehdot täyttyvät!</u> Siiri tarkistaa lisenssit joka yö Suomisportista. Henkilön lisenssin täytyy olla kunnossa Suomisportissa edellisen vuorokauden puolella, jotta lisenssitiedot näkyvät oikein Siirissä seuraavan vuorokauden puolella. Lisenssit kannattaa siis hoitaa kuntoon hyvissä ajoin ennen kilpailuilmoittautumista!

## Joukkueen lisääminen kilpailuilmoittautumiseen (seurakäyttäjä + seurapääkäyttäjä)

- 1. Mikäli haluat lisätä joukkueen jo olemassa olevaan ilmoittautumiseen, toimi seuraavasti: Mene kohtaan **Ilmoittautumiset**. Paina sivulla sinistä nuolta kilpailun nimen vieressä.
- 2. Toista prosessi otsikon Kilpailuilmoittautumisen luominen (seurakäyttäjä + seurapääkäyttäjä) kohdasta 4. eteenpäin.

## Seuran ilmoittautumisen lähettäminen (seurapääkäyttäjä)

- Kun kaikki ilmoittautumisen tiedot (joukkueet, sarjat, osallistujat, roolit sekä mahdolliset lisätilaukset) on oikein ja kaikilla on rooliinsa vaadittava lisenssi ja sarjamääräykset täyttyvät, voit vahvistaa/lähettää kilpailuilmoittautumisen. HUOM! Ilmoittautumisen vahvistamisen voi tehdä vain seurapääkäyttäjä!
- 2. Voit joko jatkaa prosessia suoraan edellisestä kohdasta Kilpailuilmoittautumisen luominen tai voit siirtyä ilmoittautumiselle kohdasta **llmoittautumiset** -> sininen nuoli kilpailun nimen vieressä.
- 3. Paina joko Siirry vahvistamaan tästä tai vihreää nappia Lähetä ja vahvista!

| Siirin testikilpailu - Ilmoittautuminen seuralta: SCL                                 |                |                  |                          | Lähetä ja vahvista!  | Muokkaa | Poista     |
|---------------------------------------------------------------------------------------|----------------|------------------|--------------------------|----------------------|---------|------------|
| Ilmoittautumisessa on luonnos-tilassa olevia osallistujia. Siirry vahvistamaan tästä. |                |                  |                          |                      |         |            |
| Ilmoittautumisen tiedot                                                               | Osallistuvat j | joukkueet        |                          |                      |         | Ŧ          |
| Tapahtuma:                                                                            | Q Hae sarak    | keista Joukkue   |                          |                      | 8       | ATAA 🔀     |
| Siirin testikilpailu                                                                  | AVAA           | JOUKKUE 🔨        | KILPAILUSARJA            |                      | TILA    |            |
| Ilmoittautuva seura:                                                                  |                |                  |                          | 0                    |         | \$         |
| SCL                                                                                   | Ľ              | SCL testijoukkue | Tanssi Yhdistetty Freest | yle Pom              | Luonno  | <b>D</b> 5 |
| Lisätiedot:                                                                           |                |                  |                          |                      |         |            |
|                                                                                       | 10 \$          |                  | ←Edellinen Se            | uraava $\rightarrow$ | Rivit   | 1 - 1 / 1  |
| O 24.1.2022 08:52 Testaaja Tarja Muokkaa                                              | Muokattu 24.1  | .2022 08:57      |                          |                      |         |            |
|                                                                                       | Osallistujat   |                  |                          |                      |         |            |

4. Kun ilmoittautuminen on onnistunut, Siiri ilmoittaa: Rekisteröityminen on vahvistettu! Myös joukkueiden ja osallistujien kohdalla tila on vahvistettu.

| Rekisteröityminen on vahvistettu!                     |                           |                  |                                |                 | ×               |
|-------------------------------------------------------|---------------------------|------------------|--------------------------------|-----------------|-----------------|
| Siirin testikilpailu - Ilmoittautuminen seuralta: SCL |                           |                  |                                |                 |                 |
| Ilmoittautumisen tiedot                               | Osallistuvat              | joukkueet        |                                |                 | +               |
| Tapahtuma:                                            | Q Hae sarakkeista Joukkue |                  |                                |                 |                 |
| Siirin testikilpailu                                  | AVAA                      | JOUKKUE          | KILPAILUSARJA 🔨                |                 | TILA            |
| llmoittautuva seura:                                  |                           |                  |                                | ¢               | \$              |
| SCL                                                   | Ľ                         | SCL testijoukkue | Tanssi Yhdistetty Freestyle Po | om              | Vahvistettu     |
| Lisätiedot:                                           |                           |                  |                                |                 |                 |
|                                                       | 10 \$                     |                  | ← Edellinen Seuraav            | $a \rightarrow$ | Rivit 1 - 1 / 1 |
|                                                       |                           |                  |                                |                 |                 |
| 3 24.1.2022 13:53 Testaaja Tarja                      | Muokattu 24.1             |                  |                                |                 |                 |
|                                                       | Osallistujat              |                  |                                |                 |                 |

5. Kiitos ilmoittautumisesta ja tervetuloa kilpailuihin! 😊

Voit lisätä **joukkueita** niin kauan kuin ilmoittautumisaika on käynnissä, myös ilmoittautumisen vahvistamisen jälkeen. Lisää joukkue normaalisti ja muista vahvistaa lopuksi!

## Joukkueen henkilön vaihtaminen ilmoittautumisajan kuluttua umpeen (kauden 2022-23 uusi funktio)

Kilpailukaudella 2022-2023 kilpailuun ilmoitettuun joukkueeseen voi tehdä henkilön ja/tai roolinvaihdoksen ilmoittautumisajan umpeuduttua, viimeistään 14 vrk ennen kilpailupäivää (kts. Kilpailusäännöt 2022-23, kohta 2.3).

1. Mene vasemmalta valikosta kohtaan Ilmoittautumiset. Tämän jälkeen valitse seuran ilmoittautumisten listasta se tapahtuma, jonka osallistujaa aiot vaihtaa.

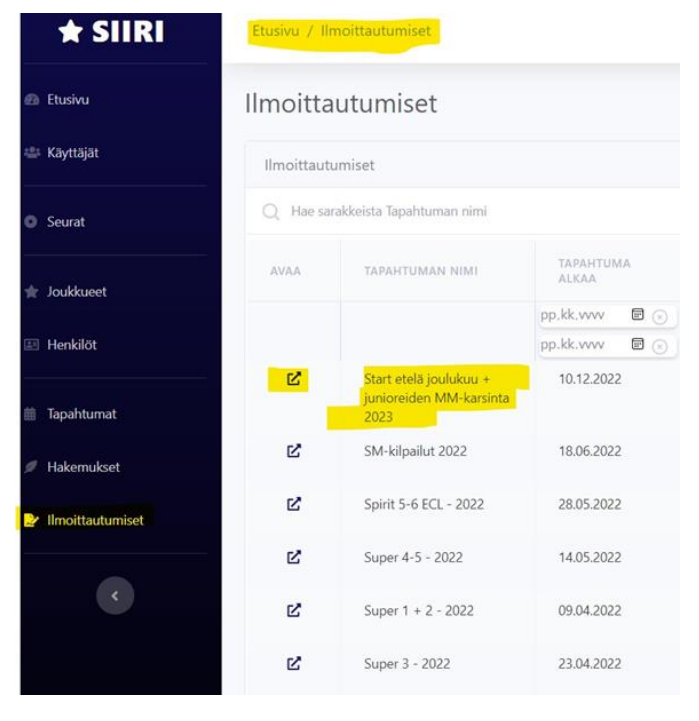

2. Seuran tapahtumailmoittautumisessa näet alaoikealla tapahtumaan ilmoitetut osallistujat. Valitse ympyröidyn nuolen kohdalta osallistuja, jonka haluat kilpailukokoonpanossa vaihtaa toiseen henkilöön tai jonka roolia haluat tapahtumaan vaihtaa. Voit halutessasi osallistujalistassa suodattaa henkilöt esim. joukkueen tai roolin mukaan.

| Start etelä jou     | ulukuu + jun            | nioreiden MM-kai | sinta 2023 - Il | moittautu | iminen seural | ta: Golden | Spirit     |                                       |                      |                                                                  |
|---------------------|-------------------------|------------------|-----------------|-----------|---------------|------------|------------|---------------------------------------|----------------------|------------------------------------------------------------------|
| linostautuminen tä  | hân tapahtumaan pr      | ija päättynytt   |                 |           |               |            |            |                                       |                      |                                                                  |
|                     |                         |                  |                 |           |               |            |            |                                       |                      |                                                                  |
| Rmontautumben be    | sottautumbern Siedot    |                  |                 |           |               |            |            |                                       | toueet               |                                                                  |
| Start etelä jooluku | u + junioreiden MM-     | karsinta 2023    |                 |           |               |            |            | 202.5                                 | iconai A             | THE PARLICULE IN                                                 |
| Incitautura seura   |                         |                  |                 |           |               |            |            |                                       |                      |                                                                  |
| (instanter          |                         |                  |                 |           |               |            |            | 2                                     |                      | Oneer Klassikot Level 2<br>Oneer Minist Level 3 (national state) |
| Lastron.            |                         |                  |                 |           |               |            |            | 2                                     |                      | Ryhmä-sturst Minit Level                                         |
|                     |                         |                  |                 |           |               |            |            | 2°                                    |                      | Oneer Minit Level 1 (palau                                       |
| S 1011,2022,104     |                         |                  |                 |           |               |            |            | 2                                     |                      | Cheer Juniorit A3 Girl Leve<br>Cheer Juniorit Level 3            |
| 1 in Deltandorary   |                         |                  |                 |           |               |            |            | e.                                    |                      | Oneer Minit Level 2                                              |
|                     |                         |                  |                 |           |               |            |            | 2                                     |                      | Cheer Alkuiset Level 3<br>Oneer Minit Level 1 Iopla.             |
| Ranka               | hare/like               |                  | kanis/regard    |           | ghebe         | erine.     |            |                                       |                      |                                                                  |
|                     |                         |                  |                 |           |               |            |            | 10 C                                  |                      |                                                                  |
| Tath                | 122-538                 | 104-146 152-164  | 15              | - 1       | м             | 4          | <b>10.</b> |                                       |                      |                                                                  |
|                     |                         |                  |                 |           |               |            |            | Mustaha 101130                        | 11 1045              |                                                                  |
| S 10112027 No.0     |                         |                  |                 |           |               |            |            | Osaffatujat                           |                      |                                                                  |
| Vapasehtolaet       |                         |                  |                 |           |               |            |            | C. Hacseakkais                        | te Sukunimi, Etunimi |                                                                  |
| Ci. Ree moltaista N | mi. Sähköposti. Puhelin | Unittedet        |                 |           |               |            | 🛞 LATAA 🖸  | XIMA                                  | 100003               | SURViews -                                                       |
| ANAA                | PEA                     | hanas            | SURDICER        |           | HUHELIN       |            | Unabor     | -                                     |                      | •                                                                |
| and a second        |                         |                  |                 |           |               |            |            | C C C C C C C C C C C C C C C C C C C |                      |                                                                  |
| El Moronanordiar    |                         |                  |                 |           |               |            |            | (E)                                   |                      |                                                                  |
|                     |                         |                  |                 |           |               |            |            | e                                     |                      |                                                                  |
|                     |                         |                  |                 |           |               |            |            | Ľ                                     |                      |                                                                  |
|                     |                         |                  |                 |           |               |            |            | Ľ                                     |                      |                                                                  |
|                     |                         |                  |                 |           |               |            |            | Ľ                                     |                      |                                                                  |

3. Vaihda valittuun tapahtumaan ja valittuun joukkueeseen ilmoitettavaa henkilöä tai henkilön roolia alasvetovalikosta. Kun olet valinnut uuden henkilön tai uuden roolin – tarkasta että valinnat ovat oikein ja paina Tallenna.

| Osallistujan tiedot | ×          |
|---------------------|------------|
| Joukkue:            |            |
| Lizzleijā.          |            |
| Henkilo:            |            |
| Rooli kilpailussa:  |            |
| Kilpailija          | $\bigcirc$ |
|                     | Tallenna   |

4. Tämän jälkeen voit vielä seuran tapahtumailmoittautumisen osallistujalistasta tarkastaa, että tehty muutos näkyy osallistujalistassa ja että tiedot ovat oikein.

## Tapahtuman hallinnointi ja muokkaus (Seurapääkäyttäjä)

Tämä ohje koskee seuroja, joille on myönnetty oikeus järjestää SCL:n alainen kilpailu. Seura ei itse pääse luomaan tapahtumia Siiriin, vaan tapahtuma luodaan valmiiksi liiton järjestelmäpääkäyttäjän toimesta.

1. Mene kohtaan Tapahtumat. Valitse tapahtuma, jota haluat muokata.

| ★ SIIRI      | Etusivu / Tapahtumat |                |                               |          |                 |  |  |  |  |
|--------------|----------------------|----------------|-------------------------------|----------|-----------------|--|--|--|--|
| 🙆 Etusivu    | Tapahtu              | Tapahtumat     |                               |          |                 |  |  |  |  |
| 🚢 Käyttäjät  | Tapahtuma            | Tapahtumat     |                               |          |                 |  |  |  |  |
| Seurat       |                      |                |                               |          |                 |  |  |  |  |
|              | AVAA                 | NIMI           | JÄRJESTÄJÄ 🔨                  | түүррі   | TAPAHTUMA ALKAA |  |  |  |  |
| ★ Joukkueet  |                      |                | Black Diamond Cheerlea 💲      | \$       | pp.kk.vvvv 📋 🛞  |  |  |  |  |
| 📰 Henkilöt   |                      |                |                               |          | pp.kk.vvvv 📋 💌  |  |  |  |  |
|              | Ľ                    | SCL testi      |                               | Kilpailu |                 |  |  |  |  |
| 🛱 Tapahtumat | Ľ                    | Spirit 5-6 ECL | Black Diamond<br>Cheerleaders | Kilpailu | 28.05.2022      |  |  |  |  |

- 2. Osa tapahtuman tiedoista on esitäytetty tapahtuman luontivaiheessa (SCL luo) tai järjestämisoikeuden hakuvaiheessa.
- 3. Paina Muokkaa sivun oikeassa yläkulmassa.

|                  | Spirit 5-6 ECL    | Lataa tietoja 🔻 🛛 Muokkaa 🛛 Poista |
|------------------|-------------------|------------------------------------|
| Seurat           |                   |                                    |
|                  | Tapahtuman tiedot |                                    |
| 🚖 Joukkueet      | Perustiedot       | Tapahtuman haku 👔                  |
| 🗈 Henkilöt       | N.C               | Indentative collector              |
|                  | Nimi:             | Jarjestajan Valinta.               |
| 苗 Tapahtumat     | Spirit 5-6 ECL    | Valinta suoritettu                 |
|                  | Tapahtumatyyppi:  |                                    |
| Hakemukset       | Kilpailu          | Järjestäjä                         |
| Ilmoittautumiset |                   | Järjestäjä:                        |
|                  |                   | Black Diamond Cheerleaders         |
| 🖌 Asetukset      | Kilpailun tiedot  |                                    |
| <                | Kilpailutaso:     | Ilmoittautuminen                   |

- 4. Täytä haluamasi tiedot esim.: nettiosoitteet, kilpailun logo, ilmoittautumisaika, lisätilaukset, kilpailukutsu ja liitteet ja paina **Tallenna** sivun oikeassa alakulmassa.
  - a. 2022-2023 talvesta alkaen järjestävä seura voi halutessaan kerätä tapahtuman lisätilaukset joko seurakohtaisesti tai joukkuekohtaisesti. Järjestäjä päättää kerätäänkö lisätilaukset joukkuekohtaisesti, seurakohtaisesti vai annetaanko osallistujaseuroille mahdollisuus päättää itse, miten tilaukset tehdään. Lisätilausten keräystapa määritellään tapahtumakohtaisesti seuraavalla tavalla:
    - i. Valitse oman seuran tapahtuma

- ii. Valitse muokkaa
- iii. Muokkausikkunassa mennään lisätilaukset kohtaan, jossa muutokset on mahdollista tehdä

Lisätilaukset @

| Lisää rivejä 👻 Lisää tyhjä rivi   |   |         |             |   |
|-----------------------------------|---|---------|-------------|---|
| Joukkuekohtaiset T-paitavalinnat  | ~ | T-paita | XS          | × |
| Joukkuekohtaiset ruokavaihtoehdot | ~ | T-paita | S           | × |
| Seurakohtaiset T-paitavalinnat    | ~ | T-paita | М           | × |
| Seurakohtaiset ruokavaihtoehdot   | ~ | T-paita | L           | × |
| Seurakohtainen (teksti)           | ~ | T-paita | XL          | × |
| Seurakohtainen (teksti) 🗸         |   | Ruoka   | normaali    | × |
| Seurakohtainen (teksti)           | ~ | Ruoka   | kasvis      | × |
| Seurakohtainen (teksti)           | ~ | Ruoka   | maidoton    | × |
| Seurakohtainen (teksti)           | ~ | Ruoka   | gluteeniton | × |
| Seurakohtainen (teksti)           | ~ | T-paita | 122-128     | × |
| Seurakohtainen (teksti)           | ~ | T-paita | 134-146     | × |
| Seurakohtainen (teksti)           | ~ | T-paita | 146-152     | × |

- iv. Jos haluaa kerätä lisätilaukset joukkuekohtaisesti, valitaan jokaiselle riville "Seurakohtaiset" sijaan "Joukkuekohtaiset T-paitavalinnat" tai "Joukkuekohtaiset ruokavaihtoehdot". SCL suosittelee sujuvuuden näkökulmasta valitsemaan ominaisuudeksi "Joukkuekohtainen Määrä", jolloin Siiri laskee valmiiksi ilmoittautumisten Excel-raporttiin paitsi joukkuekohtaiset tilaukset myös seurakohtaiset kokonaismäärät, joka puolestaan helpottaa laskutusta. Rivien tekstejä (kuten "T-paita", "kasvis", "gluteeniton kasvis" tai "122-128") voi rivikohtaisesti muokata haluttuun tekstimuotoon. Rivejä voi myös lisätä tai poistaa tarvittava/haluttu määrä.
- v. Erityisesti ruokatilausten kohdalla suosituksena on, että vaihtoehdot luodaan mahdollisimman tarkkaan vastaamaan mahdollisen kisaravintolan vaihtoehtoja. Erityisruokavalioiden kohdalla suositeltavia vaihtoehtoja voisivat olla esimerkiksi:
  - a. Liha / Kasvis / Gluteeniton liha / Gluteeniton kasvis / Laktoositon liha / Laktoositon kasvis / Muu erityisruokavalio (tarkenna lisätiedoissa).
     Ruokatilausvaihtoehdot kannattaa luoda mahdollisimman käyttäjäystävälliseksi.
- 5. Ilmoittautumisajan päätyttyä liitteet -kohtaan lisätään kilpailun aikataulu, kilpailuinfo ja muut mahdolliset kilpailuun liittyvät liitteet (esim. areenakartta).

|  | M | e | d | la  |
|--|---|---|---|-----|
|  |   |   | ~ | 101 |

| Tapahtuman www-osoite:                            |
|---------------------------------------------------|
| https://scl.fi/kilpailutoiminta/spirit-kilpailut/ |
| Tulossivun osoite:                                |
| https://scl.fi/kilpailutoiminta/tulokset/         |
| Kilpailun logo:                                   |
| Valitse tiedosto Ei valittua tiedostoa            |
|                                                   |
| 15.3.2022 14:43 Palvalin Josefina                 |

- 6. Tapahtuman hallinnointi on nyt valmis. Voit muokata tapahtumaa myöhemmin tarvittaessa 😊
- 7. Kun ilmoittautumisaika käynnistyy, tapahtuma tulee näkyviin Siirissä.
- Ilmoittautumisiin liittyvissä kysymyksissä voit hakea vastausta täältä: <u>https://scl.fi/kilpailutoiminta/tapahtumahallintajarjestelma-siiri/</u>. Jos vastausta ei löydy täältä, ole ensisijaisesti yhteydessä SCL:n tapahtumatuottajaan (varayhteyshenkilönä SCL:n talous- ja hallintokoordinaattori tai SCL:n yleinen <u>office@scl.fi</u> -osoite).

## Tallennettujen tietojen ja tiedostojen lataaminen (Seurapääkäyttäjä)

1. Mene kohtaan Tapahtumat. Valitse tapahtuma, jonka tietoja haluat ladata.

| ★ SIIRI                | Etusivu / Tapahtumat |                |                               |          |                 |  |  |  |  |
|------------------------|----------------------|----------------|-------------------------------|----------|-----------------|--|--|--|--|
| 🙆 Etusivu              | Tapahtu              | Tapahtumat     |                               |          |                 |  |  |  |  |
| 🚢 Käyttäjät            | Tapahtuma            | Tapahtumat     |                               |          |                 |  |  |  |  |
| Q Hae sarakkeista Nimi |                      |                |                               |          |                 |  |  |  |  |
|                        | AVAA                 | NIMI           | JÄRJESTÄJÄ 🔨                  | түүррі   | TAPAHTUMA ALKAA |  |  |  |  |
| 🛧 Joukkueet            |                      |                | Black Diamond Cheerlea 💲      | \$       | pp.kk.vvvv 📋 🛞  |  |  |  |  |
| Henkilöt               |                      |                |                               |          | pp.kk.vvvv 🗖 🛞  |  |  |  |  |
|                        | Ľ                    | SCL testi      |                               | Kilpailu |                 |  |  |  |  |
| 苗 Tapahtumat           | Ľ                    | Spirit 5-6 ECL | Black Diamond<br>Cheerleaders | Kilpailu | 28.05.2022      |  |  |  |  |

#### 2. Paina Lataa tietoja sivun oikeassa yläkulmassa.

| Spirit 5-6 ECL               | Lataa tietoja 🔻 Muokkaa Poista          |
|------------------------------|-----------------------------------------|
| Tapahtuman tiedot            | Yleistiedot (.xlsx)<br>Tiedostot (.zip) |
| Perustiedot                  | Tapahtuman haku 😮                       |
| Nimi:                        | Järjestäjän valinta:                    |
| Spirit 5-6 ECL               | Valinta suoritettu                      |
| Tapahtumatyyppi:<br>Kilpailu | Järjestäjä                              |
| Luonnos                      | Järjestäjä:                             |
|                              | Black Diamond Cheerleaders              |

- 3. Yleistiedoista aukeaa excel-tiedosto, jonka välilehdiltä löytyvät seuraavat tiedot:
  - Perustiedot

Ilmoittautuneet seurat (Seuran tiedot, seuran laskutustiedot, seurakohtaiset lisätilaukset)
 Huom! Katso huolellisesti seurakohtaiset lisätilaukset -kohta läpi. Tähän kirjataan yleensä
 ruokatilauksiin liittyvät erityisruokavaliot sekä huomioitavat asiat. Myös muut ilmoittautumista
 koskevat erityshuomiot kirjataan yleensä tähän.

- Osallistuvat joukkueet (Joukkuekohtaiset henkilömäärät, joukkueen yhteyshenkilön tiedot sekä joukkuekohtaiset lisätilaukset, mikäli järjestäjä kerää lisätilaukset joukkueittain)

- Osallistujat (Kaikki tapahtumaan ilmoitetut henkilöt listattuna - tästä listasta poimittavissa ne useampaan kuin yhteen sarjaan ilmoitetut henkilöt, joiden kohdalla voidaan soveltaa edullisempaa lisäsarjamaksua). Siiri antaa "hinta" -sarakkeessa automaattisesti saman henkilön kohdalla ensimmäisen ilmoittautumisen kohdalla ns. Normaalin hinnan mutta toisesta ilmoittautumisesta alkaen edullisemman lisäsarjamaksun hinnan. - Vapaaehtoiset

- 4. Tiedostoista latautuu zip-kansio, josta löytyy seuraavat tiedostot:
  - osallistuvien joukkueiden joukkuekuvat (mikäli lisätty joukkueen tietoihin)
  - osallistuvien joukkueiden musiikkitiedostot (mikäli lisätty joukkueen tietoihin)
- 5. Näiden Siiristä saatavien tietojen pohjalta, järjestävä seura jatkaa kilpailujärjestelyjä mm. luomalla kilpailun aikataulun, laskuttamalla osallistumismaksun, tekemällä mahdolliset lisätilaukset ja lisäämällä aikataulun ja kisainfon tapahtuman tietoihin. Liitteiden lisääminen kts. otsikon Tapahtuman hallinnointi ja muokkaus (Seurapääkäyttäjä) alta kohta 4.

# Tapahtumien/kilpailujen hakeminen (seurakäyttäjä + seurapääkäyttäjä)

- 1. Kilpailujen hakuaika on syksyllä, ja hakuajasta ja -prosessista tiedotetaan seuroja erikseen. Kun tapahtumat ovat haettavissa, tapahtumat näkyvät Siirin etusivulla.
- 2. Hakemuksen lisääminen vaatii seurapääkäyttäjätunnukset. Seurakäyttäjätunnuksilla voi muokata ja lähettää hakemuksen.
- 3. Kun haluat hakea tapahtumaa, voit painaa etusivulla haettavan tapahtuman sulkakynää.

#### Tervetuloa! Seuraavat tapahtumat Haettavat tapahtumat Arvostelevan tuomaroinnin Start etelä joulukuu Syys Joulu koulutus 2022-2023 2023 11 9 2 O SCL Start SCL VK1 Tasokoulutus 1, Start länsi joulukuu Syys Joulu Syksy 2022, Vierumäki 2023 24 10 O SCL Start 1 Akrobatiatekniikka L3-4, Start itä joulukuu 2023 Loka Joulu verkkokoulutus 2022 SM-sarjat 15 16 O SCL Start 2 Start länsi joulukuu Start pohjoinen Joulu 2022 joulukuu 2023 Joulu 17 Start O Tampereen Pyrintö / 10 Pyrintö Cheer Team Start länsi tammikuu Tammi 2023 SM-sarjat Start etelä joulukuu + 27 junioreiden MM-Start Joulu karsinta 2023 10 O Helsinki Athletics Näytä lisää... Cheerleaders (HAC RY) Näytä lisää...

4. Hakemuksen voi myös lisätä vasemman sivupalkin kohdasta Hakemukset ja Lisää hakemus.

| 🗈 Etusivu                  | Hakemuks            | set                  |                    |             |      | Lisää hakemus  |
|----------------------------|---------------------|----------------------|--------------------|-------------|------|----------------|
| 👛 Käyttäjät                | Hakemukset          |                      |                    |             |      |                |
| <ul> <li>Seurat</li> </ul> | Q Hae sarakke       | ista Tapahtuman nimi |                    |             |      |                |
|                            | AVAA                | TAPAHTUMAN 🗸         | TAPAHTUMA<br>ALKAA | HAKIJASEURA | TILA | LÄHETETTY      |
| 🔺 Joukkueet                |                     |                      | pp.kk.vvvv 🗖 🛞     | 0           | 0    | pp.kk.vvvv 🗖 💿 |
| 💷 Henkilöt                 |                     |                      | pp.kk.vvvv 🗖 🛞     |             |      | pp.kk.vvvv 🗖 🛞 |
| 🝵 Tapahtumat               | Ei<br>hakutuloksia! |                      |                    |             |      |                |
| Hakemukset                 |                     |                      |                    |             |      |                |

5. Valitse kilpailu, jota haluat hakea. HUOM! Jokaiselle kilpailulle pitää tehdä oma hakemus, mikäli haette useampaa kilpailua.

| Et                                                      |                       | Palvalin Josefina                                                                                               |
|---------------------------------------------------------|-----------------------|----------------------------------------------------------------------------------------------------|
| Spirit 1 2024<br>Li Spirit 2 2024                       |                       |                                                                                                    |
| Spirit 3 2024<br>Spirit 4-5 2024<br>Spirit 5-6 ECL 2024 |                       |                                                                                                    |
| Start etelä helmikuu 2024<br>Start etelä joulukuu 2023  | Sijainti              |                                                                                                    |
| Start itä helmikuu 2024                                 | ▼ * Sijainti:         | Eikö sijaintia löydy? Lisää uusi                                                                                |
| Valitse                                                 | ▲ Valitse             | Ŧ                                                                                                    |
| * Seura:                                                |                       |                                                                                                    |
| Valitse                                                 | Jarjestelyt           |                                                                                                    |
| * Tila:                                                 | * Järjestelytoimikunt | ta 😧 :                                                                                                    |
| Luonnos                                                 | •                     | li di seconda di seconda di seconda di seconda di seconda di seconda di seconda di seconda di seconda di second |

6. Pidä hakemus luonnostilassa niin kauan, kun haluat muokata sitä. Täytä haluamasi tiedot. Luonnostilassa voit jättää pakollisia kenttiä täyttämättä ja välitallentaa hakemuksen. Kaikki osiot pitää täyttää ennen kuin hakemuksen tilaksi muutetaan "Valmis".  Mikäli kilpailu on aiemmin järjestetty kilpailuareenalla, se todennäköisesti löytyy sijainnin alasvetovalikosta. Mikäli kilpailuareena on uusi, voit hakea ja lisätä sen painamalla "Eikö sijaintia löydy? Lisää uusi". Kun kirjoitat areenan nimen, Siiri hakee Googlen avulla areenan tiedot.

| Sijainti    | ,                                |
|-------------|----------------------------------|
| * Cilciptio |                                  |
| ^ Sijainti: | Eikö sijaintia löydy? Lisää uusi |
| Valitse     |                                  |

8. Muista Tallentaa tekemäsi muutokset. Mikäli et halua tallentaa muutoksia, paina Peruuta.

| 🛛 Ajankohta 🝞                        | <ul> <li>Mikäli emme tule valituksi ensisijaiselle ajankohdalle ja/tai kilpailulle,<br/>olemme kiinnostuneita järjestämään jotkin kilpailut toisena<br/>ajankohtana.</li> </ul> |
|--------------------------------------|----------------------------------------------------------------------------------------------------|
| * Tapahtuma alkaa 🔞 :                |                                                                                                    |
| p.k.vvvv                             |                                                                                                    |
| Tapahtuma päättyy:                   |                                                                                                    |
| p.k.vvvv                             |                                                                                                    |
|                                      |                                                                                                    |
| 3 15.10.2022 08:07 Palvalin Josefina | Peruuta Tallenna                                                                                                    |

9. Kun hakemus on tallennettu, Siiri antaa ilmoituksen "Hakemus on luonnos -tilassa". **HUOM!** Hakemuksen tilaksi pitää muuttaa "Valmis", jotta se otetaan huomioon kilpailuja jaettaessa.

Huom! Hakemus on luonnos -tilassa. Viimeistelläksesi hakemuksen, muuta hakemus tilaan "Valmis". Valmista hakemusta ei voi enää muokata.

10. Tallentamisen jälkeen hakemukset näkyvät Hakemukset-sivulla. Valitsemaasi hakemusta pääsee muokkaamaan painamalla sinistä nuolta tapahtuman nimen vieressä. Hakemuksen tila (luonnos, valmis) näkyy myös Hakemukset -sivulla.

| Hakemu    | ıkset                  |                |             |         | Lisää hakemus           |  |
|-----------|------------------------|----------------|-------------|---------|-------------------------|--|
| Hakemuks  | et                     |                |             |         |                         |  |
| Q Hae sar | akkeista Tapahtuman ni | mi             |             |         |                         |  |
| AVAA      | TAPAHTUMAN<br>NIMI     | TAPAHTUMA V    | HAKIJASEURA | TILA    | LÄHETETTY               |  |
|           |                        | pp.kk.vvvv 🗖 🛞 | \$          | \$      | pp.kk.vvvv 🗖 😠          |  |
|           |                        | pp.kk.vvvv 🗖 🛞 |             |         | pp.kk.vvvv 🗖 😠          |  |
| Ľ         | Spirit 5-6 ECL<br>2024 | 25.05.2024     | SCL         | Valmis  | 15.10.2022 klo<br>08:08 |  |
| Ľ         | Spirit 1 2024          | 23.03.2024     | SCL         | Luonnos | 15.10.2022 klo<br>08:03 |  |

- 11. Kun olet täyttänyt kaikki hakemuksen kohdat, muuta hakemuksen tila hakemuksella muotoon "Valmis" ja "Tallenna". Huom! Tallennettuasi hakemuksen Valmis-tilaan et voi enää muokata sitä.
- \* Tila:

| Valmis  | • |
|---------|---|
| Luonnos |   |
| Valmis  |   |
|         |   |

Voit tarkistaa hakemuksen tilan Hakemukset-sivulla (kts. kuva kohdassa 10). Kun hakemus näkyy Valmistilassa, se on lähetetty ja otetaan huomioon hakukierroksella. Onnea hakuun! 😌